# uDRIMS를 통한 국내교류신청 매뉴얼(학생용)

#### 1. uDRIMS 접속 후 국내교류신청

: uDRIMS > 학사정보 > 학적 > 교환/교류관리 > 국내교류신청(학생)

| 0 국내                    | 교류신청(희                        | (생)            |                         |                       |                                |                      | 학사정보 > 회             | ·적 > 교환/            | '교류관리 > 국내 | 교류신청(학생  | 3) 🐻화면인    | 쇄 ⑦도움말 🔻                                   | 즐겨찾기+ |  |
|-------------------------|-------------------------------|----------------|-------------------------|-----------------------|--------------------------------|----------------------|----------------------|---------------------|------------|----------|------------|--------------------------------------------|-------|--|
| 캠]                      | 퍼스 서울                         | 캠퍼스            | <u> </u>                | 확년도 🛛                 | 2019                           | 학7                   | 2학기                  | -                   | 학번/성명      | 20181    | 0          |                                            |       |  |
| * 신청빙<br>1) 교류<br>3) 신청 | )법<br>대학신청 : 조회<br>성원출력 -> 해당 | 티버튼 클<br>강과목 주 | ·릭 -> 추가 버튼<br>임교수 확인 받 | 클릭 -> 내용<br>은 후 학생 주전 | 입력 후 -)<br>1공 학과 교             | › 저장 버튼 클<br>학팀에 제출· | 를릭 2)과목<br>-> 교학팀 확인 | 신청 : 교류[            | 대학신청정보에서   | 네 교류대학 선 | 택 -> 신청과목  | ·등록 버튼 클릭                                  | •     |  |
| 🖸 교류                    | 대학신청정보                        |                |                         |                       |                                |                      |                      |                     | ▶신청원출력 ▶   | 신청과목등록   | @조회 🖣      | 추가 👼 삭제                                    | 局저장   |  |
| 순번                      | 학년도                           |                | 학기                      | 학변                    | 01                             | Ē                    |                      | 교류대학                |            | (1)      | 학생제출기관     | 깐 (2)                                      | 구분    |  |
| 1                       | 2019                          |                | 2학기                     | 20181                 | 0                              |                      |                      |                     |            |          |            |                                            |       |  |
|                         |                               |                |                         |                       |                                |                      |                      |                     |            |          |            |                                            |       |  |
| [건수:1                   | 건]                            |                | 3                       |                       |                                |                      |                      |                     |            |          |            |                                            |       |  |
| 교류                      | 대학                            |                | <b>A</b>                |                       |                                |                      | 교류희망킴                | 퍼스                  |            | (한양[     | 내만 작성 : 서울 | F, ERICA)                                  |       |  |
| 희망딘                     | 고내학                           |                |                         |                       | 희망학고                           | 바(전공)                |                      |                     |            |          |            |                                            |       |  |
| 수호                      | 경험                            | 3              | - 교류대학학                 | ː변                    |                                | * 수학 경찰              | 법이 "예"인 경의           | <sup>2</sup> 해당 교류I | 대학 학변을 입력  | 하기 바람    |            |                                            |       |  |
| 학점인정                    | 범위확인 국내                       | 교류(정규<br>볼스하의  | 감학기,계절학기<br>이 경우 1/2) 미 | ) 및 국외교류를<br>바에서마 이정  | 를 모두 합히<br>가는하음                | 며 소속학과<br>화이하니다      | 졸업학점(편입              | 생은 편입시              | 인정 받은 학점   | 을 제외한 잔여 | 학점)의       | 티 확인                                       |       |  |
| 개인정!                    | 보 수집·이용                       | 동의 🖸           | 동의 이                    | 배·에/에는 신영<br>비동의      | 1082                           |                      |                      |                     |            |          |            |                                            |       |  |
| ㅁ개인?                    | 평보 수집·이용 .                    | 고지 : 개9        | 인정보보호법 제                | 15조제1항 제3             | 호에 따라 :                        | 정보주체의 동              | 의 없이 개인정             | 성보를 수집 (            | 미용합니다.     |          |            |                                            |       |  |
| Ж                       | 인정보 처리목                       | ł적             |                         |                       |                                | 개인정보 힣               | ¦목                   |                     |            | 1        | 미용 :       | 근거                                         |       |  |
| 헌                       | 점교류 신청 쳐                      | 121            | 성명, 학번                  | , 소속, 전화              | 번호, 주민                         | 등록번호, 인              | 면락처(전화번호             | t, email),          | 교류희망대학     | 「고등      | 등교육법」 제23  | 3조 1항, 73조 :                               | 2호난   |  |
| × 가                     | I인정보 수집·미                     | 용에 대한          | ! 동의를 거부할               | 권리가 있습니               | I다. 동의를                        | 거부하시면 .              | 교류 신청을 하             | 실 수 없습L             | .I C.F.    |          |            |                                            |       |  |
| 고위                      | 유식별정보 이용                      | C              | 동의 이                    | 비동의                   |                                |                      |                      |                     |            |          |            |                                            |       |  |
| ㅁ 주민병                   | 번호 수집·이용 .                    | 고지 :개(         | 인정보보호법 제                | 24조의2 제1항             | 제1호에 [[                        | h라 정보주체?             | 의 동의 없이 개            | 인정보를 수              | \a]이용합니다.  |          |            |                                            |       |  |
| 7                       | 유민정보 처리                       | 목적             | Я                       | 민정보 항목                |                                |                      |                      |                     | 이용 :       | 크거       |            |                                            | 4     |  |
|                         | 학적부 작성                        |                | 1                       | 주민등록번호                | 호 고등교육법시행령 제73조(고유식별정보의 처리) 2항 |                      |                      |                     |            |          |            |                                            |       |  |
| 개인정!                    | 보 제3자 제공                      | 동의 🖸           | 동의 이                    | 비동의                   |                                |                      |                      |                     |            |          |            |                                            |       |  |
| □개인?                    | 영보 제3자 제공                     | 동의 : -         | 「고등교육법」                 | 제23조제1항 및             | 고등교육법                          | 법시행령 제73             | 조 2항에 따라             | 정보주체의               | 동의 없이 개인정  | 형보를 제공합니 | LICH.      | No. 19 19 19 19 19 19 19 19 19 19 19 19 19 |       |  |
| R                       | 공받는자 기                        | 비공받는           | 자의 이용목?                 | 력<br>                 |                                |                      | 제공항                  | 목                   |            |          | 개인정보 5     | <sup>년</sup> 유 및 이용 :                      | 기간    |  |
| 回                       | 류희망대학 학                       | ·점교류 -         | 관리 및 학적생                | 8 8                   | 영명, 연락지                        | 레, 희망학과,             | 주민등록번호               | (생년월일)              | , 환불계좌, 평김 | 점평균      |            | 준영구                                        |       |  |
| × 7                     | 인정보 3자 제공                     | 공사 동의          | 를 거부할 권리.               | 가 있습니다. 동             | 의를 거부히                         | 하시면 교류 신             | 신청을 하실 수             | 없습니다.               |            |          |            |                                            |       |  |
| ○ 신청                    | 과목                            |                |                         | 1                     |                                |                      |                      | - The second second |            |          |            | 50<br>                                     | -     |  |
| 순번                      | 교류대학                          |                | 우리대학 이수-                | 7분 우리대학               | 기초/전문                          | 개설대학                 | 개설학과                 | 학수변호                | : 분반 교류대학  | 박 미수구분   | 교과목명       | 강의시간                                       | 교강시   |  |
|                         |                               |                |                         |                       |                                |                      |                      |                     |            |          |            |                                            |       |  |
|                         |                               |                |                         |                       |                                |                      |                      |                     |            |          |            |                                            |       |  |
| [건수:0                   | 건]                            |                |                         |                       |                                |                      |                      |                     |            |          |            |                                            |       |  |
| <                       |                               |                |                         |                       |                                |                      |                      |                     |            |          |            |                                            | >     |  |

가. '**조회**' 버튼 클릭

나. '**추가**' 버튼 클릭

다. **돋보기 (**]) 버튼 클릭

## 2. 교류 희망 대학 선택

| 이 국내 교                     | 교류신청                   | (학생)               |                         |                     |                            |                      | 학사정보 > 학              | 적 > 교환/교  | !류관리 > 국L | ዘ교류신청(학  | 생) 🔯 화면인쇄   | ⑦도움말 *;      | 즐겨찾기+ |
|----------------------------|------------------------|--------------------|-------------------------|---------------------|----------------------------|----------------------|-----------------------|-----------|-----------|----------|-------------|--------------|-------|
| 캠퍼스                        | 스 서                    | 울캠퍼스               | -                       | 학년도                 | 2019                       | 학7                   | 2학기                   | -         | 학번/성명     | 20181    | 0           |              |       |
| * 신청방법<br>1) 교류대<br>3) 신청원 | 학신청 : 2<br>출력 -> 6     | 조회 버튼 (<br>H당 과목 3 | 클릭 -> 추가 b<br>주임교수 확인 ! | 버튼 클릭 -><br>받은 후 학생 | · 내용 입력 후 -><br>킹 주전공 학과 교 | ·저장 버튼 클<br>학팀에 제출 · | ]릭 2)과목(<br>-> 교학팀 확인 | 신청 : 교류대  | 학신청정보에    | 서 교류대학 신 | 1백 -> 신청과목등 | 등록 버튼 클릭     |       |
| 🕑 교류대                      | 학신청정!                  | 보                  |                         |                     |                            |                      |                       | Þá        | 신청원출력     | 신청과목등록   | 🗍 🗐 조회 🔍 추  | 가 🗟 삭제       | ₿저장   |
| 순번                         | ±<br>≣<br>10 ±<br>11 ± |                    | *FJI                    |                     | H 018                      | <b>=</b>             |                       | 의 등 LN 부분 |           |          | 학생제출기간      |              | 구분    |
| 1                          |                        | ㅠ네먹엽역              | 1                       |                     |                            |                      |                       |           |           | ^        |             |              |       |
|                            | -                      | 내교류이               | H학검색                    |                     |                            |                      |                       |           |           |          |             |              |       |
| [건수:1]                     | 캠퍼                     | <u>م</u> ا         | d울캠퍼스                   | -                   | 학년도                        | 2019                 | 학기                    | 2학71      | -         | 직색       |             |              |       |
| 교류                         | 하네다                    | ÷⊦71               |                         | 교르대성                | 5F                         |                      | 하네게                   | 호기가       |           | 그브       | H만 작성 : 서울, | ERICA)       |       |
| 희망딘                        | 2019                   | 2                  | 서울대한고                   | The the full of     | -                          | 2019-06-             | 26 10:00              | 2019-07-0 | 3 12:00   | 지해       |             |              |       |
| 수학                         | 2000                   | 6                  |                         | 3 31.               |                            |                      |                       |           |           | 20       |             |              |       |
| 학점인정                       |                        | 4                  | 기너들                     | 글딕!                 |                            |                      |                       |           |           |          | 학점)의        | * 확인         |       |
| 개인정보                       |                        |                    |                         |                     |                            |                      |                       |           |           |          |             |              |       |
| □개인장                       |                        |                    |                         |                     |                            |                      |                       |           |           |          |             |              |       |
| Я                          |                        |                    |                         |                     |                            |                      |                       |           |           |          | 이용 근        | 7            |       |
| 학                          |                        |                    |                         |                     |                            |                      |                       |           |           |          | 교육법」 제233   | 전 1항, 73조 25 | 핟     |
| ≫ Ж                        |                        |                    |                         |                     |                            |                      |                       |           |           |          |             |              |       |
| 무 조 미 비                    |                        |                    |                         |                     |                            |                      |                       |           |           |          |             |              |       |
| 7 7 7                      |                        |                    |                         |                     |                            |                      |                       |           |           |          |             |              |       |
|                            |                        |                    |                         |                     |                            |                      |                       |           |           |          | 처리) 2항      |              |       |
| 개인정별                       | [건수:1건                 | ]                  |                         |                     |                            |                      |                       |           |           |          |             |              |       |
| ㅁ 개인장                      |                        |                    |                         |                     | ⊻ 확인                       | 📕 취소                 |                       |           |           |          |             |              |       |
| 저공                         | 받는자                    | 제공받는               | 든 자의 미용북                | 록적                  |                            |                      | 체공항독                  |           |           |          | 개인정보 보      | 유 및 이용 기     | 간     |
| 교류흐                        | 리망대학                   | 학점교류               | 관리 및 학적                 | 생성                  | 성명, 연락처                    | , 희망학과,              | 주민등록번호(               | 생년월일),    | 환불계좌, 평   | 점평균      | 22          | 원영구          |       |
| ※ 개인                       | 정보 3자 7                | 데공시 동의             | 리를 거부할 권                | 리가 있습니              | 다. 동의를 거부히                 | H시면 교류 신             | 청을 하실 수 없             | 벗습니다.     |           |          |             |              |       |
| 🖸 신청과                      | 목                      |                    |                         |                     |                            |                      |                       |           |           |          |             |              |       |
| 순번                         | 교류대                    | 학                  | 우리대학 이석                 | 누구분 우리              | 대학 기초/전문                   | 개설대학                 | 개설학과                  | 학수변호      | 분반 교류대    | 학 미수구분   | 교과목명        | 강의시간         | 교강/   |
|                            |                        |                    |                         |                     |                            |                      |                       |           |           |          |             |              |       |
|                            |                        |                    |                         |                     |                            |                      |                       |           |           |          |             |              |       |
| [건수:0건]                    |                        |                    |                         |                     |                            |                      |                       |           |           |          |             |              |       |
| <                          |                        |                    |                         |                     |                            |                      |                       |           |           |          |             |              | >     |

## 가. '구분' 값이 '진행' 인 대학 중 교류를 희망하는 대학명 더블클릭

- 학생제출기간 확인 필수!

#### 3. 교류 희망 대학 정보 입력

| 0 국내                    | 교류신청(학생)                          | 1                            |                            |                          | 학사정보 > 학                               | 덕 > 교환/1  | 고류관리 >      | 국내교류신청(학실  | 8) 🐻화면인쇄      | ⑦도움말 * 클   | [기찾기+      |  |  |
|-------------------------|-----------------------------------|------------------------------|----------------------------|--------------------------|----------------------------------------|-----------|-------------|------------|---------------|------------|------------|--|--|
| 캠I                      | 버스 서울캠퍼:                          | <u>-</u> 한                   | 년도                         | 2019 🕂                   | 학기 2학기                                 | _         | 학번/성        | 성명 20181   | 0             |            |            |  |  |
| * 신청빙<br>1) 교류<br>3) 신청 | 법<br>대학신청 : 조회 버튼<br>원출력 -> 해당 과목 | 튼 클릭 -> 추가 버튼<br>루주임교수 확인 받은 | 클릭 -> 내용<br>후 학생 주전;       | 입력 후 -> 저장 <br>공 학과 교학팀에 | 버튼 클릭 2) 과목신<br>제출 -> 교학팀 확인           | !청 : 교류대  | 학신청정5       | 리에서 교류해학 선 | 택 -> 신청과목등    | 록 버튼 클릭    | 10         |  |  |
| 🖸 교류                    | 대학신청정보                            |                              |                            |                          |                                        | A         | 신청원출력       | 뤽 ▶신청과목등록  | 표조회 특,추기      | 가 🔜 삭제     | 장저월        |  |  |
| 순번                      | 학년도                               | 학기                           | 학번                         | 이름                       | j                                      | 교류대학      |             |            | 학생제출기간        |            | 구분         |  |  |
| 1                       | 2019                              | 2학기                          | 20181                      | 0                        | 서울대학교                                  |           |             |            |               |            |            |  |  |
|                         |                                   |                              |                            |                          |                                        |           |             |            |               |            |            |  |  |
| [건수:1]                  | 건]                                |                              |                            |                          |                                        |           |             |            |               |            |            |  |  |
| 교류                      | 대학(종) 00000002                    | 1 🛛 🛃 서울[                    | 바학교                        | G                        | 교류희망캠:                                 | 러스        |             | (한양[       | 대만 작성 : 서울, E | ERICA)     |            |  |  |
| 희망단                     | 과대학 경영대학                          |                              |                            | 희망학과(전공                  | ) 경영학과                                 |           |             |            |               |            |            |  |  |
| 수학                      | 경험 7 마니오                          | ▼ 교류대학학                      | <u><u>म</u></u>            | * 수                      | 학 경험이 "예"인 경우                          | 해당 교류대    | H학 학변을      | 입력하기 바람    |               |            |            |  |  |
| 학점인정                    | 범위확인 국내교류(                        | 정규학기,계절학기)<br>박위의 경우 1/2) 미나 | 및 국외교류를<br>  에서만 인정        | 모두 합하며 소속<br>가능함을 확인합!   | 학과 졸업학점(편입성<br>니다.                     | 은 편입시     | 인정 받은 1     | 학점을 제외한 잔대 | 학점)의 🛞 🔽      | 확인         |            |  |  |
| 개인정보                    | 코 수집·미용 동의                        | ⊙동의 ○비                       | 동의                         |                          |                                        |           |             |            |               |            |            |  |  |
| 다 개인정                   | 령보 수집·이용 고지                       | 개인정보보호법 제1                   | 5조제1항 제33                  | ː에 따라 정보주쳐               | 해의 동의 없이 개인정                           | 코를 수집 이   | 용합니다.       |            |               |            |            |  |  |
| Ж                       | 인정보 처리목적                          |                              |                            | 개인정                      | 보 항목                                   |           |             |            | 이용 근기         | ዛ          |            |  |  |
| 학                       | 점교류 신청 처리                         | 성명, 학번,                      | 소속, 전화번                    | 호, 주민등록변화                | 호, 연락처(전화번호                            | email), i | 교류희망대;      | 학 『고등      | 통교육법」 제23조    | 1항, 73조 2형 | <u>i</u> t |  |  |
| ※개                      | 인정보 수집 미용에                        | 대한 동의를 거부할 ?                 | 권리가 있습니[                   | 다. 동의를 거부하               | 시면 교류 신청을 하실                           | 수 없습니     | 다.          |            |               |            |            |  |  |
| 고우                      | 우식별정보 이용 <b>군</b>                 | ●동의 ○비                       | 동의                         |                          |                                        |           |             |            |               |            |            |  |  |
| 다 수민법                   | 변호 수십·미용 고시<br>미어져버 권리모제          | 개인성보보호법 세2                   | 4소의2세1항7<br>1)저너 하모        | 세1호에 따라 성5               | 2수제의 동의 없이 개 <b>년</b>                  | 신성보를 수    | 십·미용합니<br>이 | 나.<br>요 기계 |               |            | -          |  |  |
|                         | 하저브 자세                            | лт;<br>                      | 기운도 입국<br>미드로버승            |                          | 비용 건가<br>고도교유버시해려 제79조(고우시별정보의 처리) 261 |           |             |            |               |            |            |  |  |
| 비이저법                    | 님 제3자 제고 도이                       |                              | 도이                         |                          |                                        | 01111     | 80 MI 10.   |            |               |            |            |  |  |
| 미개인정                    | 로 제3자 제공 동의<br>형보 제3자 제공 동의       | : 「고등교육법」 제                  | 으 <del>며</del><br>23조제1한 및 | 고등교육번시행렬                 | 킹 제 73조 2호)에 [[나라 정                    | ! 보주체의 등  | 독의 없이 7     | 배인정보를 제공한[ | ICF           |            |            |  |  |
| R                       | 공받는자 제공범                          | 받는 자의 이용목적                   |                            | -0-10100                 | 제공항목                                   |           | D T BAST !  |            | 개인정보 보유       | 유 및 미용 기   | 간          |  |  |
| 교류                      | 루희망대학 학점교                         | 류 관리 및 학적생성                  | 성                          | 명, 연락처, 희망               | )학과, 주민등록번호(                           | 생년월일),    | 환불계좌,       | 평점평균       | 준             | 명구         |            |  |  |
| × Ж                     | 인정보 3자 제공시 등                      | 동의를 거부할 권리가                  | 있습니다. 동의                   | 의를 거부하시면 :               | 교류 신청을 하실 수 없                          | 습니다.      |             |            |               |            |            |  |  |
| 신청                      | 과목                                |                              |                            |                          |                                        |           |             |            |               |            |            |  |  |
| 순번                      | 교류대학                              | 우리대학 이수구                     | 분 우리대학 기                   | 기초/전문 개설                 | 대학 개설학과                                | 학수번호      | 분반 교류       | 류대학 이수구분   | 교과목명          | 강의시간       | 교강시        |  |  |
|                         |                                   |                              |                            |                          |                                        |           |             |            |               |            |            |  |  |
|                         |                                   |                              |                            |                          |                                        |           |             |            |               |            |            |  |  |
| [건수:0]                  | 건]                                |                              |                            |                          |                                        |           |             |            |               |            |            |  |  |
| <                       |                                   |                              |                            |                          | - 10100 - mr                           |           |             |            | =1.5          |            | >          |  |  |

가. 희망단과대학 입력 : 교류대학에서의 단과대학을 뜻함.

- 나. 희망학과(전공) 입력 : 교류대학에서의 학과(전공)을 뜻함.
- 다. 수학경험 : '예' '아니오' 중 선택. 수학경험이 '예'인 경우 해당 교류대학 학번 입력
- 라. 학점인정범위 확인 체크 ★ 반드시 확인 필수!!

#### : 타대학에서 이수한 학점이 최대 학점인정범위를 초과하는 경우 학점인정범위까지만 인정됨

- 마. 개인정보 수집·이용 고지, 주민번호 수집·이용 고지, 개인정보 제3자 제공 동의 체크
- 바. '**저장**' 버튼 클릭
- 사. '신청과목등록' 버튼 클릭

#### 4. 신청과목 등록

| 이 국니                    | ㅐ교류신                  | 청(학생                | )                 |                  | 20                    |                        |               | 학사정                 | 코 > 학적 >        | 교환/교       | 고류관리 >             | 국내교류신                 | 청(학생)         | 🕏 화면인쇄       | ⑦도움말 *      | 즐겨찾기 |
|-------------------------|-----------------------|---------------------|-------------------|------------------|-----------------------|------------------------|---------------|---------------------|-----------------|------------|--------------------|-----------------------|---------------|--------------|-------------|------|
| 캠                       | 퍼스                    | 서울캠퍼                | 스                 | -                | 학년도                   | 2019 🕂                 |               | 학기                  | 2학기             | -          | 학변/:               | 성명 20                 | 1181          | 0            |             |      |
| * 신청병<br>1) 교류<br>3) 신청 | 방법<br>루대학신칭<br>형원출력 · | g : 조회 버<br>-> 해당 과 | 튼 클릭 -><br>목 주임교= | 추가 버!<br>2 확인 받  | 튼 클릭 -> 나<br>은 후 학생 주 | 용 입력 후 -><br>[전공 학과 교회 | 저장 버<br>착팀에 제 | 튼 클릭 2<br>베출 -> 교학팀 | ) 과목신청<br>팀 확인  | : 교류대      | 학신청정!              | 코에서 교류                | 대학 선택 ->      | 신청과목등        | 록 버튼 클릭     |      |
| 🖸 교류                    | 대학신청                  | 형정보                 | 🖉 본교·             | 생교환교혁            | 류신청과목등                | 록                      |               |                     |                 |            |                    | - 10                  | >             | < 1 4 Å      | 가 📕 삭제      | 장저 🗐 |
| 순번                      | 헌                     | 년도                  | 한년                | <b>F</b>         | 2019                  | 한기                     | 2호난기          | - t                 | 번/성명            | 20181      | al                 |                       |               | ∥출기간         |             | 구분   |
| 1                       | 2                     | 2019                | 교류                | <br>H학           | 서울대학교                 |                        | (sector)      |                     |                 | 1          | -                  |                       |               | 2019-0       | 07-03 12:00 | 진행   |
| [건수:1                   | [건]                   |                     | * 입력방법<br>🕑 신청교   | 법 : 조회 -<br>나목목록 | -> 추가 -> 니            | ዘ용 입력 후 ->             | · 저장 -:       | > 닫기                | (12<br>[@ 조     | ) (<br>회 목 | <b>13)</b><br>추가 륙 | ( <b>1</b><br>.삭제 📳 7 | 5)<br>저장 💌 엑실 | 1            |             |      |
|                         | 리내화                   |                     | 🗌 순번              | 우리대책             | 박 미수구분                | 우리대학 기초                | 초/전문          | 개설대학                | 개설학기            | 한 호        | 탁수변호               | 분반번호                  | 교류대학 0        | 나수 : 서울      | EBICA)      |      |
| 희망딘                     | 문과대학                  | 경영대학                | □ 1               |                  | 전공                    | 전문                     |               | 사회과학대학              | 정치외교학           | 부 정        | 렇치-123             | 02                    | 전공            |              |             |      |
| 수호                      | 다경험                   | 아니오                 |                   |                  |                       |                        |               |                     |                 |            |                    |                       |               |              |             |      |
| 학점인정                    | 형범위확인                 | · 국내교류<br>1/4(복수    |                   |                  |                       |                        |               |                     |                 |            |                    |                       |               | <b>v</b>     | 확인          |      |
| 개인정                     | 보 수집 ·                | 이용 동의               | [건수:1건            | ]                |                       |                        |               |                     |                 |            |                    |                       |               |              |             |      |
| ㅁ개인                     | 정보 수집                 | ·이용 고지              |                   |                  |                       |                        |               |                     |                 |            |                    |                       |               | >            |             |      |
| Я                       | 민정보                   | 처리목적                | 우리더               | 바학               | 미수구분                  | ! 전공                   | -             | 기초/전                | 린 전문            |            | -                  |                       |               | 이용 근         | Я           |      |
| <u>ē</u>                | ·점교류 (                | 신청 처리               | 개설대               | 학명               | 사회과학대학                | t                      |               | 개설학과전               | 공명 정치의          | 외교학부       | 1                  |                       |               | 제23조         | . 1항, 73조 2 | 항    |
| × 7                     | H인정보 =                | 수집 이용에              | 학수변               | 번호               | 정치-123                |                        |               | 분반번호                | 02              | <u>ت</u>   | 교류대학이              | 수구분 전공                | 5             |              |             |      |
| 고유                      | 유식별정보                 | 보 이용                | 강의/               | 시간 :             | 월 09:00 ~ 1           | 12:00                  |               |                     | 교강/             | 사명         | 홍**                |                       |               |              |             |      |
| ㅁ 주민!                   | 번호 수집                 | ·이용 고지              | 교과목               | 록명 1             | 한국정치의 (               | DİŞH                   |               | 3                   | 탁점              | 3          | 온라인공               | 강의여부 [                | - 온라인강의       |              |             |      |
| _                       | 새인성모                  | 지리복석                |                   |                  |                       |                        |               | 💌 닫기                |                 |            |                    |                       |               | Det          |             | -    |
| 70.0174                 | 이 데 이 카               |                     | * 우리대학            | · 미수구분           | 빌및 기초전문<br>발제고/보스     | 문 구분은 교류[<br>1/보스2/지필/ | 개학기준<br>71세이리 | 이 아닌 우리<br>로마 표기    | 대학에서 인          | !정받을       | 기준으로               | 입력.                   |               | 28           |             |      |
| 개인장                     | 모 제3사<br>지터 제3가       | 세종 종의               | - 미표기,            | 시 또는 전           | 공/복수1,2:              | 표기라도 주임기               | 교수님 획         | 막인이 없을 경            | l무 자선으로         | 로 처리될      | 1                  |                       |               |              |             |      |
| L /I Z'                 | 공포 세가<br>I 공반느기       | · 제공 등-<br>1 제공     | ·교직과<br>* 우리대학    | 록(직필)의<br>비가초전등  | 니경우 반드시<br>=: 기초/전문   | 시사범대학 교회<br>으로만 표기 (D  | 확팀 교직<br>미표기시 | 직부에 사전 방<br>기초로 처리  | :문하여 "교<br>된)   | 직부장"       | '확인 필요             | 2                     |               | 되다 다고        | 2 9 0 8 7   | 171  |
| 교                       | 류희망대                  | 학 학점I               | * 경영대학            | : 온라인공           | 감의의 경우,               | 전공인정을 불                | 허함            |                     |                 |            |                    |                       |               | <del>2</del> | 영구<br>영구    |      |
| × 7                     | H인정보 3                | 3자 제공시              | 동의를 거             | 부할 권리            | 가 있습니다.               | 동의를 거부히                | H시면 교         | 류 신청을 하             | 실 수 없습니         | 니다.        |                    |                       |               |              |             |      |
| ● 신청                    | 과목                    |                     |                   |                  |                       |                        |               |                     |                 |            |                    |                       |               |              |             |      |
| 순번                      | 교                     | 류대학                 | 우리다               | H학 미수·           | 구분 우리대                | 학 기초/전문                | 개설대           | l학 개설               | 학과 학            | 수번호        | 분반 교               | 류대학 이수                | :구분 교         | !과목명         | 강의시간        | 교강/  |
| rest for a              |                       |                     |                   |                  |                       |                        |               |                     | - XAUS - 1 - 13 |            |                    |                       |               |              |             |      |
|                         |                       |                     |                   |                  |                       |                        |               |                     |                 |            |                    |                       |               |              |             |      |
| [건수:0                   | 건]                    |                     |                   |                  |                       |                        |               |                     |                 |            |                    |                       |               |              |             |      |
|                         |                       |                     |                   |                  |                       |                        |               |                     |                 |            |                    |                       |               |              |             |      |

★ 유의사항 : 희망 과목 정보를 모두 빠짐없이 정확히 입력바람. 미충족 시 신청이 반려될 수 있음

| 5 <b>회</b> ' 버튼 클릭 |  |  |
|--------------------|--|--|
| <b>`가</b> ' 버튼 클릭  |  |  |

- 다. 희망 과목 정보 입력

- 가. '조 나. '추

(4) 강의시간 및 교강사명 입력

- <

(1) 우리대학에서 인정 받고자 하는 '이수구분'과 '기초/전문' 선택

(2) 교과목을 개설하는 교류대학의 단과대학명과 학과명 입력

(3) 학수번호, 분반번호, 교류대학에서의 이수구분 입력

(5) 교과목명, 학점 입력 및 온라인강의여부 체크

# 5. 신청원 출력

| 0 =                   | 내교류신청                         | (학생)               |                             |                        |                                 |                      | 학사정보 > 학            | 덕 > 교환/3  | 교류관리        | 비 > 국내교류신청(학 | 학생) 🔯 화면인쇄      | ⑦도움말 * 3     | 을겨찾기+      |  |
|-----------------------|-------------------------------|--------------------|-----------------------------|------------------------|---------------------------------|----------------------|---------------------|-----------|-------------|--------------|-----------------|--------------|------------|--|
|                       | 캠퍼스 /                         | (울캠퍼스              | <u>_</u> 학년                 | 1도 2                   | 2019 🚊                          | 학기                   | 2학기                 | -         | 학년          | 번/성명 20181   | 0               |              |            |  |
| * 신청<br>1) 1<br>3) 신  | 영방법<br>교류대학신청 :<br>신청원출력 -> 1 | 조회 버튼 (<br>해당 과목 3 | 클릭 -> 추가 버튼 클<br>주임교수 확인 받은 | 롤릭 -> 내용 입<br>후 학생 주전공 | 입력 후 -> )<br>3 학과 교회            | 저장 버튼 클<br>t팀에 제출 -: | 릭 2)과목신<br>> 교학팀 확인 | !청 : 교류다  | 학신청<br>(16) | 정보에서 교류대학    | 선택 -> 신청과목등     | 록 버튼 클릭      |            |  |
| 0 D                   | 류대학신청정                        | 보                  |                             |                        |                                 |                      |                     |           | 신청원         | 출력 →신청과목등    | 록 🗐 조회 💐 축      | 가 🛼 삭제       | ₿저장        |  |
| 순번                    | ! 학년.                         | 도                  | 학기                          | 학변                     | 이름                              |                      | î                   | 고류대학      |             |              | 학생제출기간          |              | 구분         |  |
| 1                     | 2019                          | 9                  | 2학기                         | 20181                  | 0                               | 서울대                  | 학교                  |           |             | 2019-06      | -26 10:00 2019- | 07-03 12:00  | 진행         |  |
|                       |                               |                    |                             |                        |                                 |                      |                     |           |             |              |                 |              |            |  |
| [건수                   | :1건]                          |                    |                             |                        |                                 |                      |                     |           |             |              |                 |              |            |  |
| ī                     | 2류대학 🛛                        | 000000021          | 🔕 서울대                       | 한교                     |                                 |                      | 교류희망캠               | 표스        |             | ۱¢)          | 양대만 작성 : 서울.    | ERICA)       |            |  |
| 희망                    | 상단과대학 경                       | 명대학                |                             |                        | 희망학과(                           | (전공) 경영              | 학과                  |           |             |              |                 |              |            |  |
| 4                     | :학경험 [                        | 비니오                | ▼ 교류대학학번                    |                        |                                 | * 수학 경험              | 이 "예"인 경우           | 해당 교류[    | H학 학년       | 빈을 입력하기 바람   |                 |              |            |  |
| 학점인                   | · 정범위확인                       | 뤿ㅐ굡륫ᡬ젆             | <br>규학기,계절학기) 및             | · 국외교류를 !              | 모두 합하인                          | 빙소속학과 클              | 돌업학점(편입성            | 은 편입시     | 인정 빋        | 은 학점을 제외한 전  | 한며학점)의 🔽        | 확인           |            |  |
| 74.01                 | 전보 스진 · 미                     | /셳옥수학#<br>용 동이 /   | 위의 경우 1/2/ 이대<br>이 돈의 C 비용  | 에서만 인정 기<br>물이         | 아당암글 획                          | 인합니다.                |                     |           |             |              |                 |              |            |  |
| л.е<br>П.Ж            | 인정보 수집·미                      | 용 고지 : 개           | ·인정보보호법 제15                 | <br>조제1항 제3호           | :에 따라 정                         | 보주체의 동양              | 의 없이 개인정.           | 보를 수집 0   | 용합          | ICH.         |                 |              |            |  |
|                       | 개인정보 쳐                        | 리목적                |                             |                        | Л                               | H민정보 항               | 목                   |           |             |              | 이용 근            | 거            |            |  |
|                       | 학점교류 신청                       | 성 처리               | 성명, 학번,                     | 소속, 전화변3               | 호, 주민등                          | 록번호, 연               | 락처(전화번호.            | email), 1 | 교류희당        | 방대학 『3       | 그등교육법」 제233     | 5 1항, 73조 2형 | <u>z</u> ⊦ |  |
| *                     | 개인정보 수집                       | 이용에 대              | 한 동의를 거부할 권                 | 리가 있습니다                | h. 동의를 7                        | 거부하시면 표              | !류 신청을 하실           | 수 없습니     | Cł.         | 41250000000  |                 |              |            |  |
|                       | 고유식별정보 (                      | 기용 【               | • 동의 🕜 비용                   | 통의                     |                                 |                      |                     |           |             |              |                 |              |            |  |
| ㅁ 주                   | 민번호 수집·미                      | 용 고지 : 개           | ·인정보보호법 제24                 | 조의2 제 1항 제             | 비1호에 따리                         | 과 정보주체의              | I 동의 없이 개영          | 인정보를 수    | 집이용         | 합니다.         |                 |              |            |  |
|                       | 개인정보 쳐                        | 리목적                | 개인                          | 정보 항목                  |                                 |                      |                     |           |             | 이용 근거        |                 |              |            |  |
|                       | 학적부 3                         | 닥성                 | 주단                          | 민등록번호                  | 1호 고등교육법시행령 제73조(고유식별정보의 처리) 2항 |                      |                     |           |             |              |                 |              |            |  |
| 개인                    | 정보 제3자 제                      | 공 동의 🥻             | • 동의 C 비용                   | 통의                     |                                 |                      |                     |           |             |              |                 |              |            |  |
| □개                    | 인정보 제3자 제                     | 배공 동의 :            | 「고등교육법」 제2                  | 3조제1항 및 I              | 그등교육법/                          | 시행령 제732             | 2 2항에 따라 정          | ;보주체의 {   | 동의 없        | 이 개인정보를 제공   | 합니다.            |              |            |  |
|                       | 제공받는자                         | 제공받는               | 는 자의 이용목적                   |                        |                                 |                      | 제공항목                |           |             |              | 개인정보 보          | 유 및 이용 기     | 간          |  |
|                       | 교류희망대학                        | 학점교류               | 관리 및 학적생성                   | 성명                     | 병, 연락처,                         | , 희망학과,              | 주민등록번호(             | 생년월일),    | 환불겨         | 좌, 평점평균      | 2               | 영구           |            |  |
| *                     | 개인정보 3자                       | 제공사 동의             | 의를 거부할 권리가 :                | 있습니다. 동의               | l를 거부하.                         | 시면 교류 신              | 청을 하실 수 없           | 습니다.      |             |              |                 |              |            |  |
| <ul> <li>신</li> </ul> | 청과목                           |                    | 1                           | 1                      |                                 |                      |                     | 1         |             |              | 1               |              |            |  |
| 순번                    | 교류다                           | 학                  | 우리대학 이수구분                   | ! 우리대학 기               | 초/전문                            | 개설대학                 | 개설학과                | 학수번호      | 분반          | 교류대학 이수구분    | 교과목명            | 강의시간         | 교강시        |  |
| 1                     | 서울대학교                         |                    | 전공                          | 전문                     | ι ,                             | J회과학대학               | 정치외교학부              | 정치-123    | 02          | 전공           | 한국정치의 이해        | 월 09:00 ~ 1  |            |  |
|                       |                               |                    |                             |                        |                                 |                      |                     |           |             |              |                 |              |            |  |
| [건수                   | :1건]                          |                    |                             |                        |                                 |                      |                     |           |             |              |                 |              |            |  |
| <                     |                               |                    |                             |                        |                                 |                      |                     |           |             |              |                 |              | >          |  |

가. '**신청원출력**' 버튼 클릭

## 6. 주임교수 확인(전공/복수1,2만 해당) 및 주전공 단과대학 학사운영실 제출

# 학부 국내교류신청원

| 교류년도학기 | 2019 - 2학기 | 학번     | 20181          |
|--------|------------|--------|----------------|
| 성명     | 01         | 성명(영문) | LEE            |
| 대학(원)  | 대학         | 학과(전공) | 학부             |
| 학년     | 2학년        | 생년월일   | 1999           |
| 휴대폰    | 010        | 이메일    | lee @naver.com |

\* 교류희망대학

| 교류대학  | 희망단과대학 | 희망학과전공 | 수학경험(유/무) | 교류대학학번 | 희망캠퍼스 |
|-------|--------|--------|-----------|--------|-------|
| 서울대학교 | 경영대학   | 경영학과   | 아니오       |        |       |

- 교류대학학번 : 수학 경험이 "예" 일 경우 기입

\* 교류신청사항

| 우리대학<br>이수구분 | 우리대학<br>기초/전문 | 개설대학       | 개설학과       | 학수번호                  | 분반<br>번호 | 교과목명        | 학점 | 온라인<br>강의여부 | 주임교수<br>확인 | 비고 |
|--------------|---------------|------------|------------|-----------------------|----------|-------------|----|-------------|------------|----|
| 전공           | 전문            | 사회과학<br>대학 | 정치외교<br>학부 | 정치- <mark>1</mark> 23 | 02       | 한국정치의<br>이해 | 3  |             |            |    |
| 계            |               |            |            |                       |          |             | 3  |             |            |    |

\* 이수구분 및 기초전문 구분은 교류대학기준이 아닌 우리대학에서 인정받을 기준으로 입력.

\* 이수구분: 전공/복수1/복수2/직필/자선으로만 표기

- 미표기시 또는 전공/복수1,2 표기라도 주임교수님 확인이 없을 경우 자선으로 처리됨

- 교직과목(직필)의 경우 반드시 사범대학 교학팀 교직부에 사전 방문하여 "교직부장" 확인 필요

\* 기초전문: <u>기초/ 전문</u>으로만 표기 (미표기시 기초로 처리됨)

\* 경영대학: 온라인강의의 경우, 전공인정을 불허함

| 구분                    | 내용                                                                                                    | 확인 |
|-----------------------|----------------------------------------------------------------------------------------------------|----|
| 교류학점 최대 인정가능<br>범위 확인 | 국내교류(정규학기,계절학기) 및 국외교류를 모두 합하여 소속학과<br>졸업학점(편입생은 편입시 인정 받은 학점을 제외한 잔여학점)의<br>1/4(복수학위의 경우 1/2) 이내 에서만 인정 가능함을 확인합니다. | Y  |
| 비고                    |                                                                                                    |    |

교류신청을 위하여 위의 고지 내용을 확인하였습니다.

2019년 07월 01일 (18) 신청인: (인.서명)

가. 우리대학에서 인정 받고자 하는 이수구분이 전공/복수1,2 인 경우, 출력한 국내교류신청원에 주임교수님 확인 필요

★ 주임교수님 확인이 없을 경우 자선으로 처리됨

나. 신청 학생 성명 기재 & 자필 서명 후 주전공 단과대학 학사운영실에 제출

# 7. 국내교류신청 승인 여부 확인

| * 신청           | 방법                  |                    |                               |                                       |                  |                     |                                  |                     |                | 112.56      |                                       |             |      |
|----------------|---------------------|--------------------|-------------------------------|---------------------------------------|------------------|---------------------|----------------------------------|---------------------|----------------|-------------|---------------------------------------|-------------|------|
| 1) 교<br>3) 신   | 류대학신청 :<br>청원출력 ->  | 조회 버튼 ·<br>해당 과목 - | 클릭 -> 추가 버튼 클<br>주임교수 확인 받은 희 | '릭 -> 내용 입력<br>후 학생 주전공 힉             | 후 -> 저<br>!과 교학팀 | 장 버튼 클<br>에 제출 ->   | 릭 2)과목신 <sup>:</sup><br>> 교학팀 확인 | 청 : 교류대학            | ¦신청정보0         | 서 교류대학      | 선택 -> 신청과목등                           | 록 버튼 클릭     |      |
| ) D ;          | 루마학신청정              | (보                 |                               |                                       |                  |                     |                                  | ▶ <u>८</u>          | 청원출력           | ▶신청과목등      | 록 🗐 조회 🔍 추                            | 가 🗟 삭제      | 🖪 সব |
| 순번             | 학년도                 | 학기                 | 학번                            | 이름                                    |                  |                     | 교류대학                             |                     |                | 학생제         | 출기간                                   | 구분          | 합격여복 |
| 1              | 2019                | 2학기                | 20181                         | 0                                     | 서울대학             | :교                  |                                  |                     | 2019-0         | 06-26 10:00 | 2019-07-03 12:0                       | 0 진행        | 승인   |
|                |                     |                    |                               |                                       |                  |                     |                                  |                     |                |             |                                       |             | (19) |
| [건수:           | 1건]                 |                    |                               |                                       |                  |                     |                                  |                     |                |             |                                       |             | 9    |
| <u>ت</u>       | 름대한 [               | 00000021           | 📵 서울대회                        | 4D                                    |                  |                     | 교류히망캠퍼                           |                     |                | (ộH         | 양대만 작성 : 서울                           | EBICA)      |      |
| 희망             | 단과대학 -              | 경영대학               | These Lances of               | <u>غ</u>                              | 망학과(전            | 1공) <mark>경영</mark> | 학과                               |                     |                |             |                                       |             |      |
| 수 <sup>;</sup> | 학경험                 | 까니오                | ▼ 교류대학학번                      |                                       |                  | • 수학 경험             | 이 "예"인 경우 히                      | 배당 교류대혁             | 각 학변을 입        | 력하기 바람      |                                       |             |      |
| 학점인            | 정범위확인               | 공방교륫(정             |                               | 국외교류를 모두                              | 한하면              | 소속학과 클              | 특업학점(편입생·                        | 은 편입시 인             | 정 받은 학         | 덬을 제외한 진    | 한여학점)의 🔽                              | 확인          |      |
| 개이적            | 년<br>11년 스진 · 미     | 1/4(옥우익+<br>1용 동의  | 위의 영주 1/2/ 이대 (               | 제지만 인상 가능                             | 힘들 획인            | aur.                |                                  |                     |                |             |                                       |             |      |
| 미개인            | .포 구급 이<br>!정보 수집·0 | 18 고지 : 기          | H인정보보호법 제153                  | 조제1항 제3호에                             | 따라 정보            | 주체의 동의              | 의 없이 개인정보                        | 클 수집 이용             | 합니다.           |             |                                       |             |      |
| 7              | 유민정보 쳐              | 리목적                |                               |                                       | 711 9            | 민정보 항               | 목<br>목                           |                     |                |             | 이용 근                                  | Я           |      |
| ž              | 학점교류 신청             | 형 처리               | 성명, 학변, 🖆                     | 산속, 전화번호,                             | 주민등록             | 번호, 연혁              | 락처(전화번호,                         | email), 교           | 류희망대학          | Γī          | 1등교육법」 제233                           | 5 1항, 73조 : | 2할   |
| × 3            | 개인정보 수갑             | 집 이용에 대            | 한 동의를 거부할 권i                  | 리가 있습니다. 등                            | 통의를 거부           | 부하시면 교              | 류 신청을 하실                         | 수 없습니다              |                |             |                                       |             |      |
| ت<br>م         | 유식별정보               | 이용                 |                               |                                       |                  |                     |                                  |                     |                |             |                                       |             |      |
| ㅁ 주민           | !번호 수집·0            | 용 고지 : 기           | H인정보보호법 제243                  | 조의2 제1항 제13                           | 호에 따라            | 정보주체의               | 동의 없이 개인                         | 정보를 수집              | 이용합니C          | h           |                                       |             |      |
|                | 개인정보 기              | 히리목적               | 개인                            | 정보 항목                                 |                  |                     |                                  |                     | 이용             | 근거          |                                       |             |      |
|                | 학적부                 | 작성                 | 주민                            | 등록번호                                  |                  |                     | 고등                               | 통교육법시할              | 명 제73조)        | 고유식별정보      | 의 처리) 2함                              |             |      |
| 개인정            | '보 제3자 제            | 공 동의               |                               |                                       |                  |                     |                                  |                     |                |             |                                       |             |      |
| □개인            | !정보 제3자 :           | 제공 동의 :            | 「고등교육법」 제2:                   | 3조제1항 및 고등                            | 교육법시             | 행령 제733             | 5 2항에 따라 정                       | 보주체의 동!             | 의 없이 개인        | !정보를 제공     | 합니다.                                  |             |      |
| -              | 비공받는사               | 세공받는               | 는 사의 비용목적                     | L L L L L L L L L L L L L L L L L L L | oralai .         |                     | 세공항복                             | W149101) 4          |                |             | 개인정보 보                                | 유및 비용 .     | 가간   |
| 1              | [뉴희망대학<br>]]        | 학심교류               | 관리 및 학적생성                     |                                       | 연락제, :           | 희망학과,<br>메그코 내      | 수민등록민호(상                         | 5년철일), 8<br>소니티     | 반물게와, 동        | 경점평균        | 2                                     | :87<br>-    |      |
| × .            | 개인정보 5시             | ·세운시 운드            | 다들 기부걸 권디가 X                  | 있습니다. 공기술                             | 기누야시             | 면 교류 신:             | 영굴 야열 수 값                        | ELILI,              |                |             |                                       |             |      |
| 신원             | 3 봐죽<br>고리          | 11. <del></del>    |                               |                                       | /74 🗆 🛛          | 비서대하네               | 개서축년기                            | * 스배 추 비            |                |             | 27100                                 | 71011171    |      |
| 군민             | 고운미종년고              | 14                 | 구디대역 이구구문                     | 구디대학 기소/                              | 신문 /             | ng대역<br>EDARDAE     | 개일역과                             | 역수민오 (<br>저희 100 00 | 로민 꼬유니<br>이 제고 | 1억 미구구문     | ····································· | 8442        | 1    |
| 1 1            | N 몰대 먹 교            |                    | 신공                            | 02                                    | AFS              | 리피역대역               | 경지되고역부                           | S VI-129 0          | - 신종           |             | 한국영지의 이해                              | a 03.00 ~   | 1    |

가. 합격여부가 '**승인**'으로 표시되는지 확인